## How Can I Enroll in the Installment Plan?

Students electing to pay their tuition and fees in the installment plan will be assessed a handling fee of **\$52.00** for the installment plan. **This fee is non-refundable**.

## If you have a previous term balance, you are not eligible to enroll in a payment plan. Please contact the Office of Student Accounting for further information.

- Login to **MyTSU** web portal using your username and password. You should now have access to your student account.
- Click on the "Student" tab
- At the top of the web page, on your far right, where is states "Student Accounting", click on "Online Payments and Installment Plans".
- Under the "Student and Staff" section, you are required to login using your Tiger ID (T00######), as well as your PIN, which will be your six (MMDDYY) or eight (MMDDYYYY) digit birthday.
- Once you have successfully logged in, click on the "**Payment Plan**" tab that's at the top of the web page.
- You should now see "Enroll Now". Click on "Enroll Now" and select the correct term.
- Once the correct term is selected your installment plan details will be displayed. If the plan details are correct, click "**Continue**".
- Review your charges and credits and then select "Display Payment Schedule".
- Review payment schedule and select to opt in or out of automatic payments. Once selection is made click "**Continue**".
- Select payment method
- Ensure all information is entered correctly in the '**Confirmation**' section.
- Complete payment transaction.
- Confirm the Payment and Print Receip

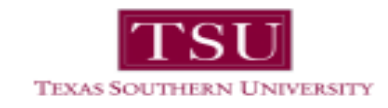

Step 1: Log onto your MyTSU web via www.tsu.edu

Step 2: Once on **MyTSU** web click on the student tab and under Student Accounting select Online Payments and Installments

Step 3: Once the second window opens, log into your account using your T# (capital T) and your 8 digit/6 digit birthday.

Step 4: Select "Payment Plans".

| Account Alerts                                                                                                    | My Account                                                           |                      |
|----------------------------------------------------------------------------------------------------|----------------------------------------------------------------------|----------------------|
| No alerts at this time.                                                                                                    | Current Account Status                                               |                      |
| Announcements<br>Welcome to Texas Southern                                                                                                    | Balance:<br>Make a Payment View Account Activity                     | - <b>\$1</b> ,348.00 |
| oniversity supdated on-line<br>payment system. Please note: If<br>you have a previous term<br>balance, you will not be able to<br>enroll in a payment plan. | Statements                                                           |                      |
|                                                                                                    | eBill Statement<br>You currently do not have any billing statements. |                      |
| Accounting at 713-313-7052                                                                                                    | Term Balances                                                        |                      |
|                                                                                                    | Spring 2013                                                          | - <b>\$1</b> ,348.00 |
|                                                                                                    |                                                                      |                      |

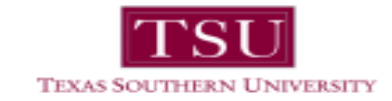

Step 5: Select "Enroll Now".

| / Account                         |                                           |                              |                 |                        |       |          |
|-----------------------------------|-------------------------------------------|------------------------------|-----------------|------------------------|-------|----------|
| Account                           | Payments                                  | Payment Plans                | eBills          | eDeposits              |       | <br>     |
|                                   |                                           |                              |                 |                        |       |          |
|                                   |                                           |                              |                 |                        |       |          |
| Paymen                            | it Plans                                  |                              |                 |                        |       |          |
|                                   |                                           |                              |                 |                        |       |          |
| Available                         | e Payment P                               | lans                         |                 |                        |       |          |
| New Pa                            | vment Plans                               | are available.               |                 |                        |       |          |
| You are no                        | ot currently enro                         | lled in available paym       | nent plans bu   | t have the option to d | 0 SO. |          |
| _                                 |                                           |                              |                 |                        |       |          |
| Enroll N                          | ow                                        |                              |                 |                        |       |          |
|                                   |                                           |                              |                 |                        |       |          |
|                                   |                                           |                              |                 |                        |       |          |
|                                   |                                           |                              |                 |                        |       |          |
|                                   |                                           |                              |                 |                        |       |          |
|                                   |                                           |                              |                 |                        |       |          |
|                                   |                                           |                              |                 |                        |       |          |
|                                   |                                           |                              |                 |                        |       |          |
|                                   |                                           |                              |                 |                        |       |          |
|                                   |                                           |                              |                 |                        |       |          |
|                                   |                                           |                              |                 |                        |       |          |
|                                   |                                           |                              |                 |                        |       |          |
|                                   |                                           |                              |                 |                        |       |          |
|                                   |                                           |                              |                 |                        |       |          |
|                                   |                                           |                              |                 |                        |       |          |
|                                   |                                           |                              |                 |                        |       |          |
|                                   |                                           |                              |                 |                        |       |          |
|                                   |                                           |                              |                 |                        |       |          |
|                                   |                                           |                              |                 |                        |       |          |
|                                   |                                           |                              |                 |                        |       |          |
|                                   |                                           |                              |                 |                        |       |          |
| ommerce 6.0    <br>97 - 2013 Tour | 3ili+Payment 6.0.0<br>hNet Information Sj | stems, Inc. All rights reser | rved.   TouchNe | t Privacy Policy       |       | TouchNet |

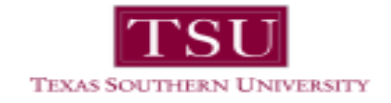

## Step 6: Select the appropriate term.

| EXAS SOUTHERN UNIVERSITY     |                                                    |                        |
|------------------------------|----------------------------------------------------|------------------------|
| Account Payments Payment Pla | ıs eBills eDeposits                                |                        |
| Plan Enrollment              |                                                    |                        |
| Select Payment Plan          | Schedule Payment Plan                              | Payment Plan Agreement |
| View Payment Plans for Term: | Select Term 💙 Select<br>Select Term<br>Spring 2013 |                        |
|                              |                                                    |                        |
|                              |                                                    |                        |
|                              |                                                    |                        |
|                              |                                                    |                        |
|                              |                                                    |                        |
|                              |                                                    |                        |
|                              |                                                    |                        |
|                              |                                                    |                        |

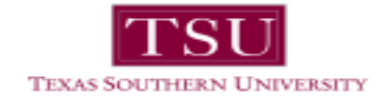

Step 7: Once on the below screen, review the information and click continue.

| Select Payment Plan                             | Schedule Payment Plan | Payment Plan Agreement |
|-------------------------------------------------|-----------------------|------------------------|
| View Payment Plans for Term:                    | Spring 2013 V Select  |                        |
| Spring 2013<br>Installment Plan for Spring 2013 |                       |                        |
| Spring 2013 Details                             | Spring 2013           |                        |
| Previous balance term(s):                       | Fall 2012             |                        |
| Enrollment deadline:                            | 2/6/13                |                        |
| Scheduled payments:                             | Optional              |                        |
| Setup fee:                                      | \$52.00               |                        |
| Minimum down payment:                           | 50.00%                |                        |
| Number of payments:                             | 2                     |                        |
| Payment frequency:                              | Fixed Dates           |                        |
| Late payment fee:                               | \$10.00               |                        |
| Continue Cancel                                 |                       |                        |
|                                                 |                       |                        |

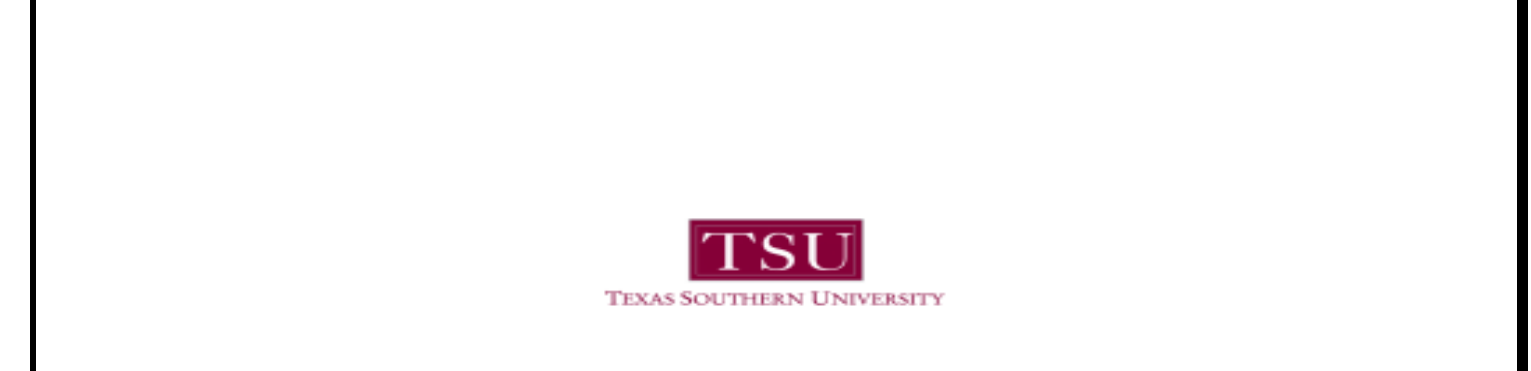

Step 8: Select "Display Payment Schedule" to continue to the next screen.

| Se                                           | lect Payment Plan                                              | Schedule Paymen                                                                                         | nt Plan                                                       | Payment Pla                                 | n Agreement                                   |
|----------------------------------------------|----------------------------------------------------------------|----------------------------------------------------------------------------------------------------|---------------------------------------------------------------|---------------------------------------------|-----------------------------------------------|
| billing stat                                 | te that all amounts listed belo<br>ement. For more information | ow include the most recent activity<br>about recent charges and/or credi<br>completing your enrollment. | y on your account, and n<br>lits, please view your <b>act</b> | nay not necessarily<br>ivity since last sta | / match your latest<br>itement. Please review |
| Eligible C                                   | harges and Credits                                             | -                                                                                                    |                                                               |                                             |                                               |
| Eligible C<br>Description                    | harges and Credits                                             | ,                                                                                                    | Charges(\$)                                                   | Credits(\$)                                 | Down Payment(\$                               |
| Eligible C<br>Description                    | n                                                              |                                                                                                    | Charges(\$)<br>2,955.0                                        | Credits(\$)                                 | Down Payment(\$                               |
| Eligible C<br>Description<br>Tuition<br>Fees | in a carefully before                                          |                                                                                                    | Charges(\$)<br>2,955.0<br>895.0                               | Credits(\$) 0                               | Down Payment(\$                               |

U. Commerce 6.0 | Bill+Payment 6.0.0 61997 - 2013 TouchNet Information Systems, Inc. All rights reserved. | TouchNet Privacy Policy

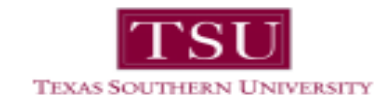

Step 9: Review your information, select whether or not you want payments to be scheduled, and click on continue to make first payment.

| Select Payment Plan                                                                                                    | Schedule Payment Plan                                                                                                    | Payment Plan A                                          | greement                                |
|----------------------------------------------------------------------------------------------------|----------------------------------------------------------------------------------------------------|---------------------------------------------------------|-----------------------------------------|
| Please note that all amounts listed below<br>billing statement. For more information a<br>your payment schedule carefully before of | w include the most recent activity on your account, a<br>bout recent charges and/or credits, please view your<br>completing your enrollment. | nd may not necessarily ma<br>activity since last statem | atch your latest<br>nent. Please review |
| Eligible Charges and Credits                                                                                                    |                                                                                                    |                                                         |                                         |
| Description                                                                                                    | Charges(\$)                                                                                                    | Credits(\$)                                             | Down Payment(                           |
| Tuition                                                                                                    | 2,9                                                                                                    | 55.00                                                   |                                         |
| Fees                                                                                                    | 8                                                                                                    | 95.00                                                   |                                         |
| Down payment                                                                                                    |                                                                                                    |                                                         | 1925.0                                  |
| Setup fee                                                                                                    | Due now                                                                                                    | 0.00                                                    | 52.                                     |
| Setup fee                                                                                                    | Due now                                                                                                    | 0.00                                                    | 52.                                     |
| Down Payment                                                                                                    | Due now                                                                                                    | 0.00                                                    | 1,925.0                                 |
| 1st installment                                                                                                    | 2/15/13                                                                                                    | 0.00                                                    | 962.5                                   |
| 2nd installment                                                                                                    | 3/22/13                                                                                                    | 0.00                                                    | 962.5                                   |
|                                                                                                    |                                                                                                    | Total amount paid:                                      | 0.0                                     |
|                                                                                                    | То                                                                                                    | tal of installments:                                    | 1,925.0                                 |
|                                                                                                    |                                                                                                    | Total due now:                                          | 1,977.0                                 |
| Set up Automatic Payments<br>Would you like to set up payments to be<br>C Yes, I want to set up my payments.                        | e made automatically on the dates shown above?<br>Let me choose the payment method that will autom:                                          | atically be used to make a                              | payment on eac                          |

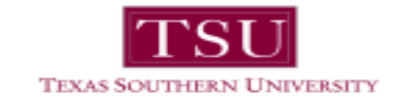

Step 10: Select "Payment Method".

| Plan Enrollment                                                                                                    |                                                                                                    |                                          |                               |
|----------------------------------------------------------------------------------------------------|----------------------------------------------------------------------------------------------------|------------------------------------------|-------------------------------|
| Select Payment Plan                                                                                                    | Schedule Payment Plan                                                                                                    | Select Payment Method                    | Payment Plan Agreement        |
| You must pay for plan fees b<br>through this system, in perso<br>Select Payment Method                                     | efore your enrollment can be proce<br>on, or via mail.                                                                                          | ssed. You will be responsible for making | installment payments on time, |
| Payment Method                                                                                                    | ×                                                                                                    |                                          |                               |
| Select Previous St                                                                                                    | ep Cancel                                                                                                    |                                          |                               |
| Electronic Check - Electron<br>number and account number<br>personal checking or savings<br>checks, i.e. credit cards, hor | ic payments require a bank routing<br>. Payments can be made from a<br>: account. You cannot use corporat<br>me equity, traveler's checks, etc. | e                                        |                               |
| Credit Card - We accept the                                                                                                | e following credit cards.                                                                                                    |                                          |                               |
| VISA Materia Discove                                                                                                    | BCcard Dinactary AMERICAN BOPRESS                                                                                                    |                                          |                               |
|                                                                                                    |                                                                                                    |                                          |                               |
|                                                                                                    |                                                                                                    |                                          |                               |
|                                                                                                    |                                                                                                    |                                          |                               |

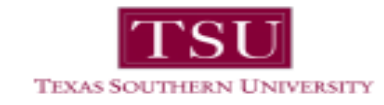

## Step 11: Enter payment information and click continue to view payment plan agreement.

| Select Payment Method           |                                                                 |                                                 |                       |
|---------------------------------|-----------------------------------------------------------------|-------------------------------------------------|-----------------------|
| Payment Method                  |                                                                 | *Card account number:                           |                       |
|                                 |                                                                 | *Name on card:                                  |                       |
| New Credit Card                 | ×                                                               | *Card expiration date:                          | 01 × 2014 ×           |
| Select                          |                                                                 | *Credit card type:                              |                       |
|                                 |                                                                 | *Card Varifaction Value:                        |                       |
| Electronic Check - Electronic   | payments require a bank routing                                 | (View example)                                  |                       |
| personal checking or savings a  | 'ayments can be made from a<br>ccount. You cannot use corporate | Cardholder Billing Inform                       | mation                |
| checks, i.e. credit cards, home | equity, traveler's checks, etc.                                 | *Billing address:                               |                       |
| Credit Card - We accept the it  |                                                                 | Dining address.                                 |                       |
| VISA                            | BCcard Dina Card Dopress                                        | Billing address line two:                       |                       |
|                                 |                                                                 | *City:                                          |                       |
|                                 |                                                                 | *State/Province:                                | Select State/Province |
|                                 |                                                                 | *Postal code:                                   |                       |
|                                 |                                                                 | Option to Save                                  |                       |
|                                 |                                                                 | Save this payment method                        | od for future use     |
|                                 |                                                                 | Save payment method as:<br>(e.g. My CreditCard) |                       |
|                                 |                                                                 | Continue Cancel                                 |                       |